2020/5/12 情報センター

## WebClassの主な操作方法(コース管理者向け)

1. 資料教材(配布資料など)を作成する (コース管理者マニュアル P32 「資料について」)

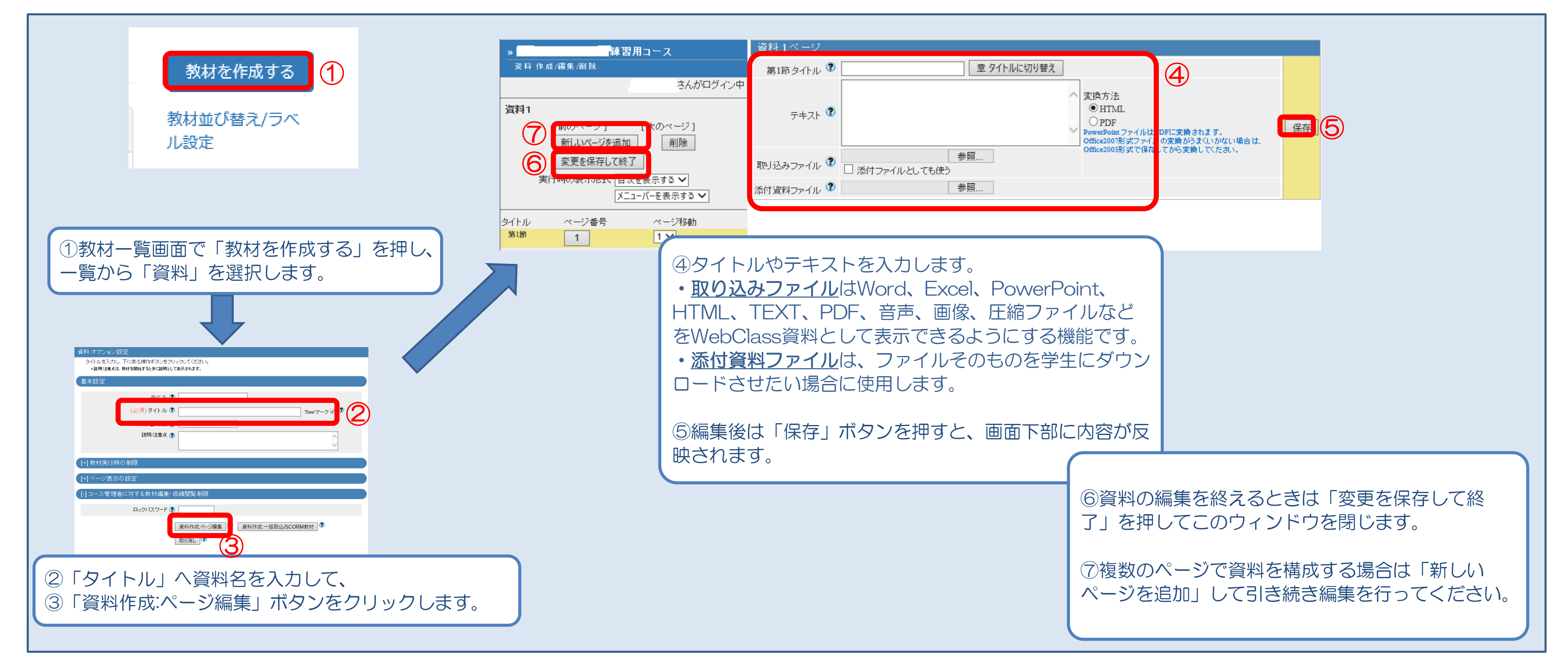

## 2. レポート課題を作成する (コース管理者マニュアル P36「テスト/アンケートについて」)

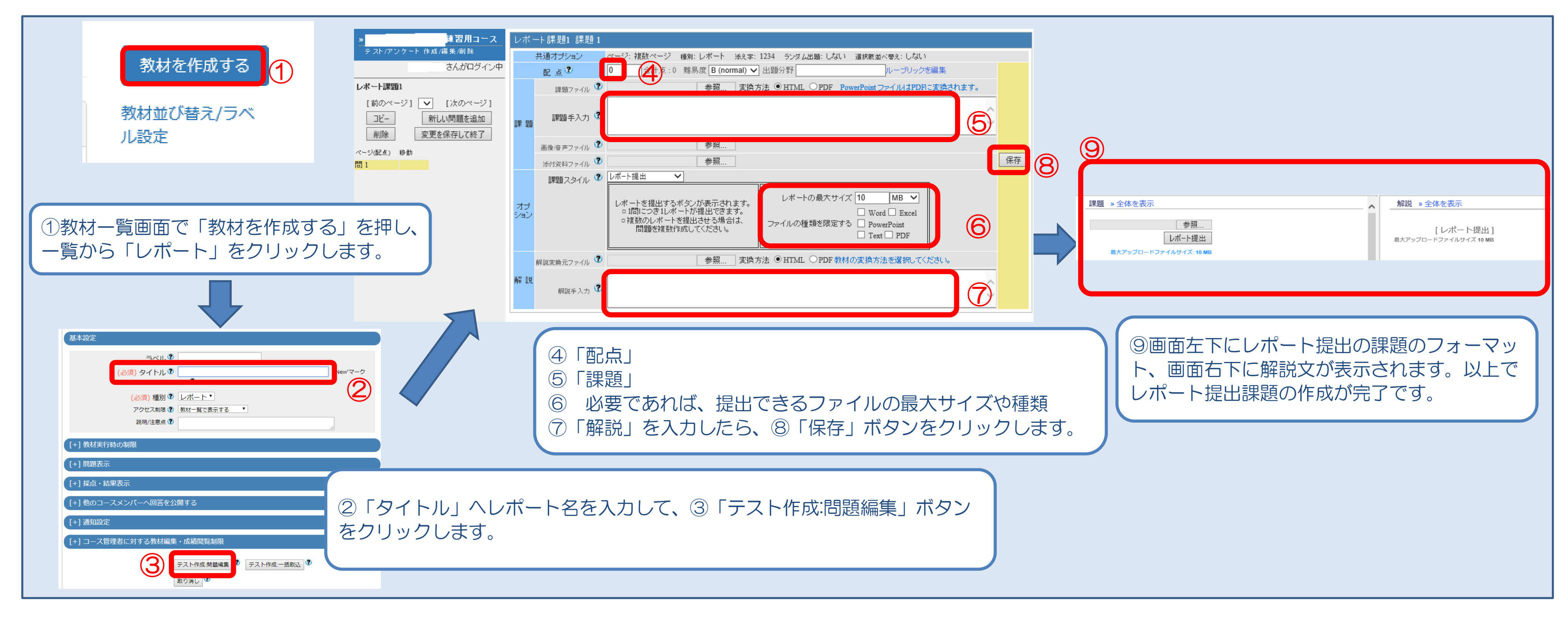

3. テストを作成する (コース管理者マニュアル P36「テスト/アンケートについて」)

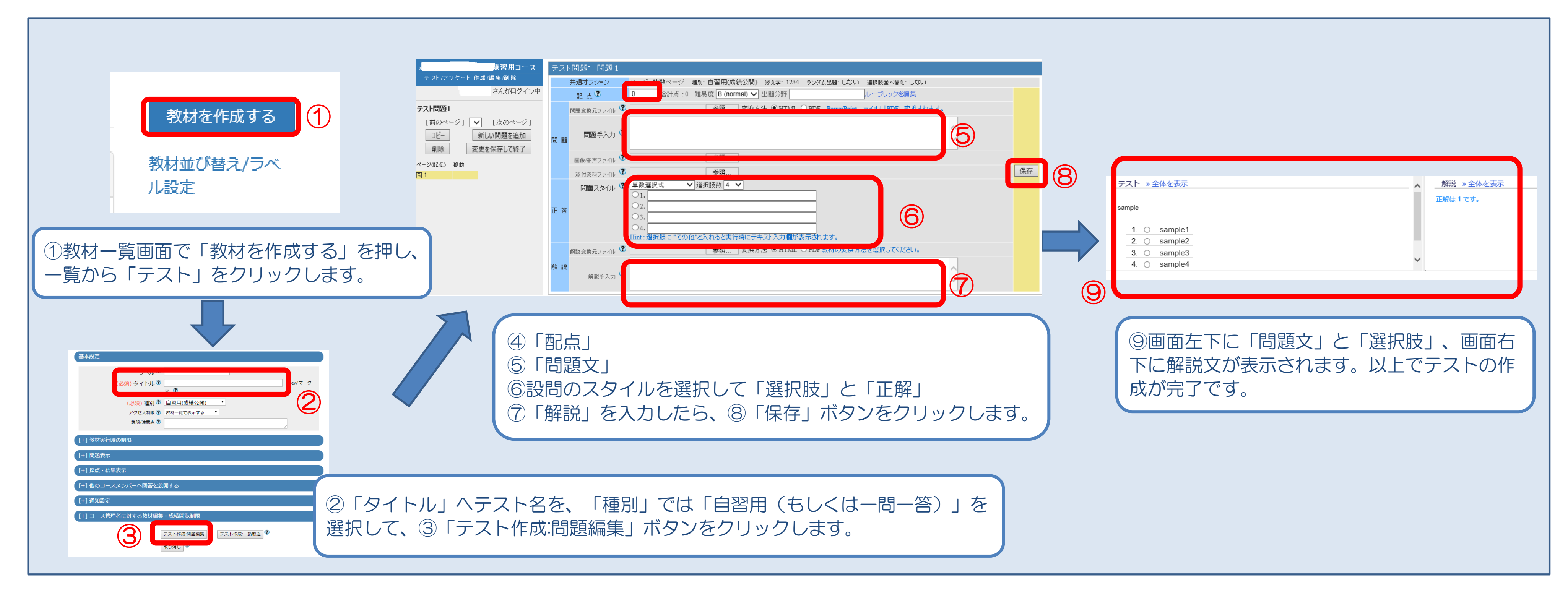

## 4. レポート課題の採点を行う (コース管理者マニュアル P93「レポートや記述式問題の採点を行う」)

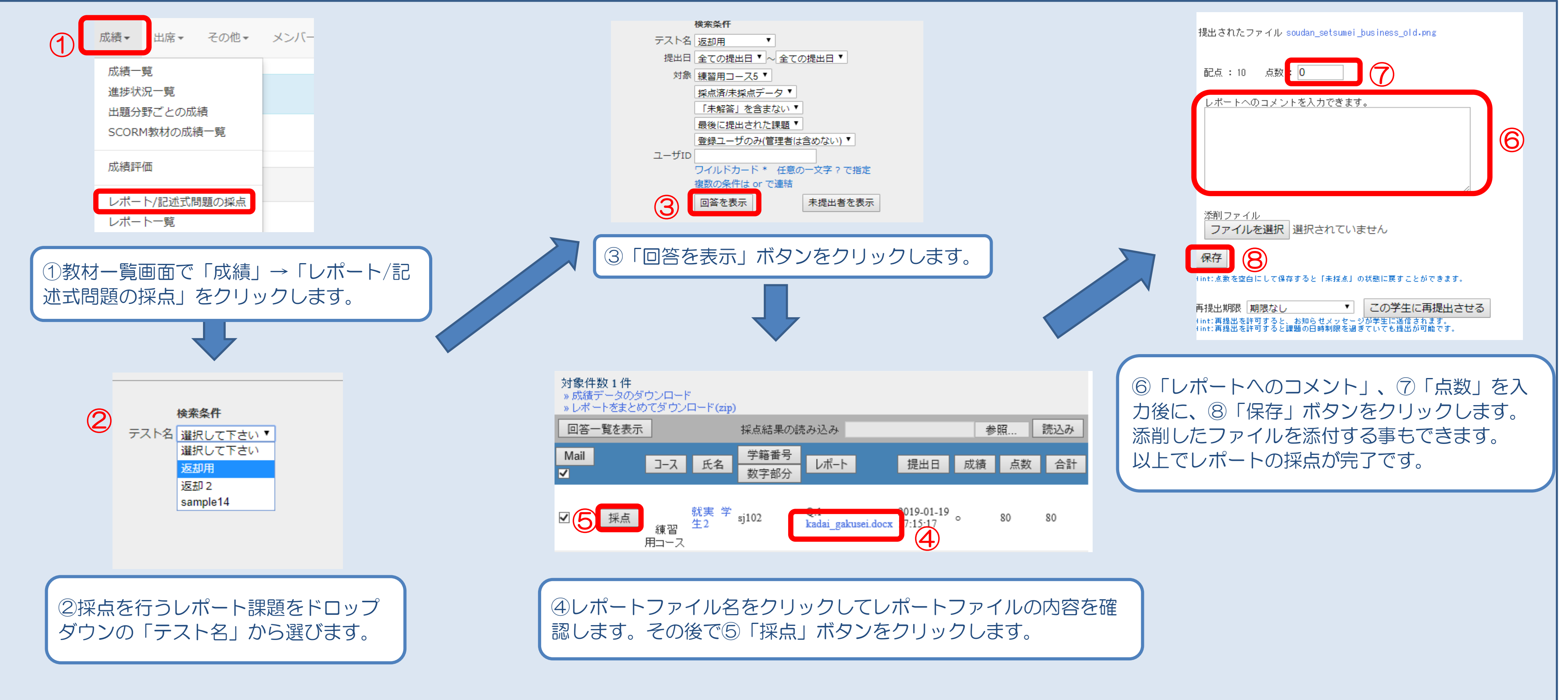

5. 教材の受講回数や利用時間を確認する (コース管理者マニュアル P90 「受講回数や利用時間を確認する」)

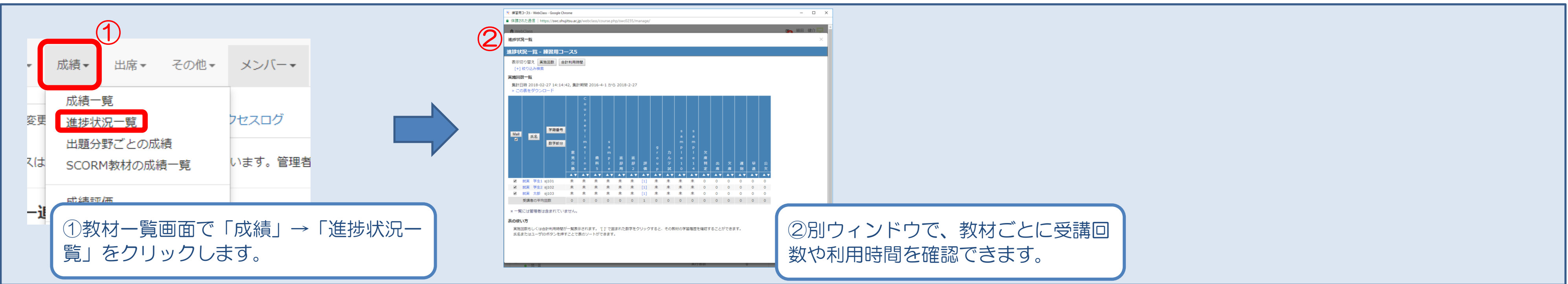

6. テスト教材の得点を確認する (コース管理者マニュアル P89「テスト/アンケート教材の得点を一覧で表示する」)

|                                  | 成績 -     練習用コース       表示切り替え 平均得点 量大得点 量小得点 合計得点<br>[-] 終り込み快発     量大得点 量小得点 合計得点<br>(-] 終り込み快発       ユーザD 直視入力指定:<br>ッイルドカ・ド・低量の一文字?で指定単数の偏保は er であね。     参照                                                                                                    |                                 |
|----------------------------------|----------------------------------------------------------------------------------------------------|---------------------------------|
| ・ 成績・ 出席・ その他・ メンバー・             | 氏名     直視入力指定:     CSVファイルから指定:     参照       ワイルトウトド・低量の一支ま?で指定, 世数の派件は ar であめ。          デスト名     ご様入力指定:         ワイルトウトド・低量の一支ま?で指定, 世数の派件は ar であめ。          第1期時     [2018年 マ14月 マ11日 マ)から[2019年 マ1月 マ19日 マ         対象者     □ 原歴のあるメンバーだけを表示     □ 管理者を含める                                                                                                    |                                 |
|                                  | 再表示<br>最大得点一覧<br>集計日時 2019-01-19 17:16:12, 集計期間 2018-4-1 から 2019-1-19<br>» この表をダウンロード                                                                                                    |                                 |
| スは<br>SCORM教材の成績一覧<br>います。管理者    | Mail     氏名     学編曲号     ボート       図<                                                                                                    |                                 |
| ①教材一覧画面で「成績」→「成績一覧」<br>をクリックします。 | 全体の最大特点/最小特点 80-80 -<br>・一覧には管理者は含まれていません。<br>表の低い方<br>教材ごとに得点が一覧表示されます。視該の解答がある場合は、個人の得点の平均、最大、最小、合計値を切り替えて表示できます。<br>*(T電気れた数字をジリップする、その後付の解答作意と詳解放現是を確認することができます。<br>*(T電気れた数字をジリップする、その後付の解答作者によず、<br>*(T電気に対象の体でや記念式認識もの点として対象されます。ほよされている少とうが活見詳細語面で確認してください。なお、*(0) は未ほ点の可能性があります。<br>*(新日本のしまートで記念式認識もの点として対象されます。ほよされている少とうが活見詳細語面で確認してください。なお、*(0) は未ほ点の可能性があります。<br>*(私日本のして記念さなアメリックジンによって、自行者によるの分割を有能できます。<br>*(私日本のして記念さなアメリックジンによって、自行者によるのう能性を指定できます。 | ③別ウィンドウでテスト教材の得点の<br>一覧を確認できます。 |

7. 教材を並べ替えする (コース管理者マニュアル P68 「教材の並べ替え、ラベルについて」)

| 以前のバージョンは教材が「資料」「テスト/アンケート」などに分けて表示されましたが、                          |                                                     | Ĵ  | 教材並び替え/ラベル設定                                                                                                    |
|---------------------------------------------------------------------|-----------------------------------------------------|----|----------------------------------------------------------------------------------------------------|
| 現バージョンからは任意のラベルをつけ、自由に並べ替えが可能です。(作成時にラベルを<br>付けなかった場合は、一番下に追加されます。) |                                                     |    | ドラッグ&ドロップか [ソート] ボタンで教材を並び替えることができます。ラベルを設定したい場合は、[新しい<br>ラベル] をクリックしてラベルを追加後、教材をラベルにドラッグしてください。変更後は変更内容を保存してく<br>ださい。                                       |
| 教材一覧<br>New 当講義受講にあたって                                              | 更新日 2018/02/27 15:29<br>実行者数 0 *** 2018/02/27 15:29 | 3  | <ul> <li>変更内容を保存する</li> <li>取り消し</li> <li>新しいラベル</li> <li>ラベル修正</li> <li>ラベル削除</li> <li>↓ ソート</li> <li>○ 資料</li> <li>○ テストフォルダ</li> <li>▶ ○ 学習カルテ</li> </ul> |
| ● 莫科                                                                | ①教材一覧画面の右側にある「教材並び替え/ラベル設                           | 2教 |                                                                                                    |

定」ボタンを押すと、並べ替え画面になります。

③「変更内容を保存する」ボタンで確定します。(変更をやめる場合「取り消し」)

## 8. マニュアルをダウンロードする

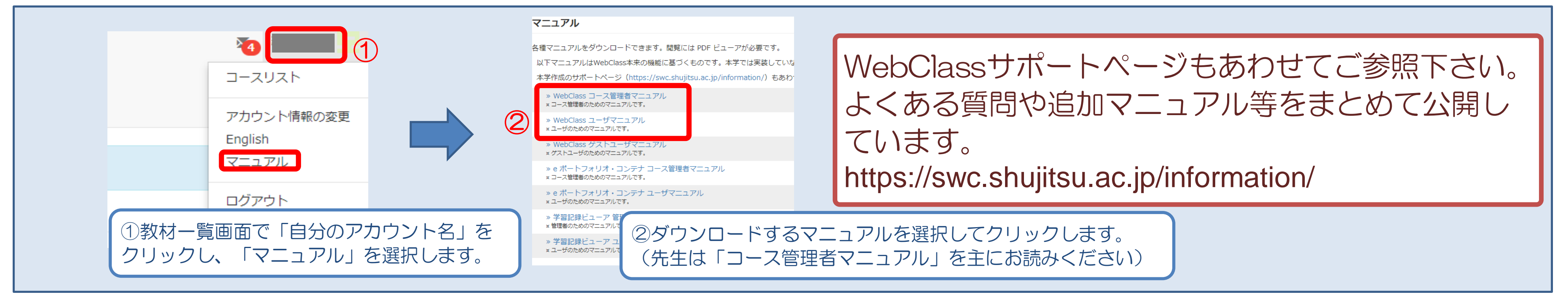